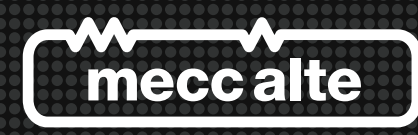

# Guida Tecnica: Interfaccia di Comunicazione USB2DxR

Technical Guide: USB2DxR Communication Interface

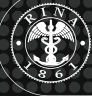

## INDICE

| 1. | Contenuto della confezione            | pag. 2  |
|----|---------------------------------------|---------|
| 2. | Descrizione delle parti               | pag. 2  |
| 3. | Installazione                         | pag. 3  |
| 4. | Descrizione del software DxR Terminal | pag. 5  |
| 5. | I files delle impostazioni            | pag. 15 |
| 6. | Caratteristiche tecniche              | pag. 15 |
| 7. | Requisiti sistema                     | pag. 15 |

|           | INDICE DELLA REVISIONE |                 |
|-----------|------------------------|-----------------|
| Revisione | Data                   | Descrizione     |
| Rev. 00   | 02/2015                | Prima Emissione |
|           |                        |                 |
|           |                        |                 |

# INDEX

| 1. | Contents of the Interface Kit            | pag. 16 |
|----|------------------------------------------|---------|
| 2. | Description of the parts                 | pag. 16 |
| 3. | Installation                             | pag. 17 |
| 4. | Description of the DxR Terminal software | pag. 19 |
| 5. | Settings files                           | pag. 29 |
| 6. | Technical characteristics                | pag. 29 |
| 7. | System requirements                      | pag. 29 |

| REVISION HISTORY |         |                 |  |  |
|------------------|---------|-----------------|--|--|
| Revision         | Date    | Description     |  |  |
| Rev. 00          | 02/2015 | Initial Release |  |  |
|                  |         |                 |  |  |
|                  |         |                 |  |  |

The information given in this technical guide can be modified without advance notice.

This revision supersedes and replaces all previous versions.

The information given herein cannot be reproduced, even partially and using any type of means, without the written authorisation of Mecc Alte S.p.A.

### 1. Contents of the Interface Kit

| ltem | Description                                  | Code       |
|------|----------------------------------------------|------------|
| 1    | USB2DxR communication interface              | 4505005608 |
| 2    | USB Cable, male-male, A type                 | 8503012946 |
| 3    | USB2DxR connecting cable                     | 8503012945 |
| 4    | Technical documents on CD + communication SW | 9513019095 |

### 2. Description of the parts

| 2.1 USB2DxR: USB converter for digital regulators                                                                                                    | 14 is                                                                                     |
|----------------------------------------------------------------------------------------------------|-------------------------------------------------------------------------------------------|
| The USB2DxR communication interface is an insulated device that connects and converts signals coming from the communication port (COM) of DSR or DER1 digital regulators to the USB port of a programming and control unit (e.g. a PC, the characteristics of which are given in chapter 7). The interface does not need an external power supply because it draws the requested power from the USB port and the DSR or DER1 regulator. | 2                                                                                         |
| 2.2 USB cable, male-male, A type                                                                                                    |                                                                                           |
| The USB cable is 1.5 metres long and connects the USB2DxR communication interface to the USB port of a programming and control unit (e.g. a PC).                                                                                                    |                                                                                           |
| 2.3 USB2DxR connecting cable                                                                                                    |                                                                                           |
| The "USB2DxR connecting cable" is 1 metre long and connects the DSR or DER1 regulator to the communication interface.<br>To prevent damaging the cable when disconnecting, release the connectors by                                                                                                    |                                                                                           |
| pressing the locking device before removing them from their respective regulator<br>and interface connectors.                                                                                                    |                                                                                           |
| 2.4 CD Technical documents + communication software                                                                                                    |                                                                                           |
| Read this manual carefully before carrying out any operation.                                                                                                    | (mecc alte                                                                                |
| Installing the communication software also automatically installs the USB2DxR communication interface drivers.                                                                                                    | Documentation                                                                             |
| The DxR Terminal software is available in the Extra section of the CD.                                                                                                    |                                                                                           |
|                                                                                                    | The antific length length degendent<br>managed of pro-based<br>administration 1 - 0.00000 |
|                                                                                                    |                                                                                           |

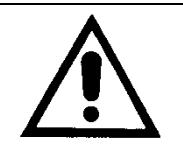

Do not insert or connect the USB2DxR communication interface until the relative drivers have been installed.

The USB2DxR communication interface must always be connected and disconnected with the regulator switched off.

## 3. Installation

| Step | Note                                                                                                    |                                                                                              |      |                                                                                                    |                                                                                                    |
|------|----------------------------------------------------------------------------------------------------|----------------------------------------------------------------------------------------------|------|----------------------------------------------------------------------------------------------------|----------------------------------------------------------------------------------------------------|
| 1    | Launch the " "DXR Terminal Setup.exe" installation program and follow the instructions given below                                                                                                    |                                                                                              |      |                                                                                                    |                                                                                                    |
| Step | Window                                                                                                    | Note                                                                                         | Step | Window                                                                                                    | Note                                                                                                    |
| 2    | Setup - DXR.Terminal<br>Welcome to the DXR Terminal<br>Building Without Terminal version 0.0 on your computer.<br>It is recommended that you does all other applications before<br>and the set optimum of the set of the set<br>(bet in the set optimum of the set of the set)<br>(bet in the set)<br>(bet in the set)<br>(b | The first window<br>opens<br>Select [NEXT]                                                   | 3    | Setup - DXR. Terminal     Image: Comparison Constant       Select Destination Location     Image: Comparison Constant       Where should DXR. Terminal into the following folder.     Image: Comparison Constant       Image: Comparison Constant     Image: Comparison Constant       Image: Comparison Constant     Image: Comparison Constant       Image: Comparison Constant     Image: Comparison Constant       Atleast 3.5 MB of free disk space is required.     Constant                                                                                                    | Select the<br>program<br>installation folder<br>Select [NEXT]                                                     |
| 4    | Select Start Hear Folder     Image: Select Start Hear Folder       Select Start Hear Folder     Image: Select Start Hear Folder       Image: Select Start Hear Folder     Image: Select Start Hear Folder       Image: Select Start Hear Folder     Image: Select Start Hear Folder                                                                                                    | Select the<br>position of the<br>program<br>shortcuts<br>Select [NEXT]                       | 5    | Setes - DXR Terminal     Image: Comparison of Comparison of | Create an icon<br>on the desktop<br>Select [NEXT]                                                                 |
| 6    | Setup: DXR Terminal       Image: Setup: A setup: A se                                                                                                    | Check the<br>selections made<br>Select [Install]                                             | 7    | ETDI CDM Drivers     FTDI CDM Drivers     FTDI CDM Drivers     Constant of PDC's Windows     Constant of PDC's Windows     www.fiddba.cem        www.fiddba.cem                                                                                                    | Drivers<br>Select [Extract]                                                                                       |
| 8    | Bodge Driver Installation Wizard<br>Welcome to the Device Driver<br>Stallation Wizard!<br>The statistical to will be software that some<br>computer devices need in order to work.<br>The continue, click liked.<br>The continue, click liked.<br>Availation                                                                                                    | Driver installation<br>begins<br>Select [Next]                                               | 9    | Installazione software  Il software che si sta instaliando non ha superato il testing del programa Windows Logo che conserte di verificame la compatibili don Windows XP. (fromsandus al testina)  L'Installazione del software potrebbe impedire il cometto funzionamento del sistema o renderio instabile. Microsoft consiglia di arrestare l'Installazione e di <u>Continua</u> <u>Continua</u> <u>Arresta installazione</u>                                                                                                    | Select [Continue]                                                                                                 |
| 10   | Completing the Device Driver<br>Installation Wizard           Completing the Device Driver<br>Installation Wizard           The driver wee successfully instaled on the computer if a<br>dreade care with your ethnes, you can now connect it to the<br>ordered are with your ethnes, you can now connect it to the<br>ordered are with your ethnes, you can now connect it to the<br>ordered are with instruction, please read then<br>the ethnesis of the ordered are with instruction, please read then<br>the ethnesis of the ordered are with instruction, please read then<br>the ethnesis of the ordered are with instruction.           Owner Name         Status           V FTDI COM Drever Placka.         Ready to use           V Pointer Placka.         Needy to use                                                                                                    | Driver installation<br>complete<br>Select [Finish]<br>DxR Terminal<br>installation<br>begins | 11   | Setup: DOR Terminal          Setup: DOR Terminal       Image: Dor Terminal         Setup: Setup: Terminal       Setup: Setup: Terminal on your computer.         Setup: Setup: Dor Terminal       Setup: Setup:                                                                                    | DxR Terminal<br>installation<br>complete<br>Remove the<br>"Launch DxR<br>Terminal" flag<br>and<br>Select [Finish] |
| Step | Note                                                                                                    |                                                                                              |      |                                                                                                    |                                                                                                    |
| 12   | Connect the USB2DxR device to a free USB port                                                                                                    |                                                                                              |      |                                                                                                    |                                                                                                    |

| Step | Window                                                                                                    | Note                                                                | Step | Window                                                                                                    | Note                                                                         |
|------|----------------------------------------------------------------------------------------------------|---------------------------------------------------------------------|------|----------------------------------------------------------------------------------------------------|------------------------------------------------------------------------------|
| 13   | Intelletione guidate autoro barcharet  Installazione guidate autoro  Installazione guidate autoro  Installazione guidate autor      | Connection found<br>Select<br>"Not yet" and<br>Select [Next]        | 14   | Installardung guldete neuron laardware.                                                                                                    | Select<br>"Install the<br>software<br>automatically"<br>and<br>Select [Next] |
| 15   | Installazione hardware  I software che si sta installando per l'hardware: USB Senal Converter non ha superato i testing del programma Windows Logo che conserte di verticame la compatibilità con Windows XP. ( Informazioni sul testing) L'installazione del software potrebbe impedire il corretto funzionamento del sistema o renderfo instabile. L'installazione del software potrebbe impedire il corretto funzionamento del sistema o renderfo instabile. L'installazione del software potrebbe impedire il corretto funzionamento del sistema o renderfo instabile. L'installazione del software potrebbe impedire il corretto funzionamento del sistema o renderfo instabile. L'installazione del software potrebbe impedire il corretto funzionamento del software potrebbe impedire il corretto funzionamento       | Select [Continue]                                                   | 16   | Installacione guideta nuovo hardware.<br>Completamento dell'Installazione<br>guidata nuovo hardware in corso.<br>Instacore dei scharee conjetită per.<br>WSB Serei Conveser<br>USB Serei Conveser<br>Per chuclees Instalazione guidata, sceptere Fine.                                                                                                    | First part of<br>installation<br>complete<br>Select [Finish]                 |
| 17   | Intelligione guidata nuovo hardware                                                                                                    | Repeat the<br>procedure<br>Select<br>"Not yet" and<br>Select [Next] | 18   | Installacione guidata nuovo hardware.<br>Lesta procedus guidata conserte di initalese i estivase per<br>USS Seal Pot<br>USS Seal Pot<br>Dis Seal Pot<br>Dis Seal porterica à dotata di un CD o un disco<br>nativa di statalizacione, inventio nell'apposita<br>Seale una delle apparti costori:<br>O (patala a un'ence a percos specifica (per una delle<br>per contruuer, scapiera Avant.<br>( pideto berti) Annula                                                                                                    | Select<br>"Install the<br>software<br>automatically"<br>and<br>Select [Next] |
| 19   | Installazione hardware  I software che si sia instaliando per l'hardware: USB Senia Port  on conserte si verificame la compatibilità con Windows Logo che conserte si verificame la compatibilità con Windows XP. ( <u>Informazon sul testino</u> del astema o renderlo instabile.  L'installazione del software potrebbe impedire il corretto funzionamento del astema o renderlo instabile.  L'installazione del software potrebbe impedire il corretto funzionamento del astema o renderlo instabile.  Mediatri o del sistema o renderlo instabile.  Installazione del sistema o tenderlo instabile.  Installazione del sistema o renderlo instabile.  Installazione del sistema o tenderlo instabile.  Installazione del sistema o tenderlo instabil | Select [Continue]                                                   | 20   | Installarione guidata nuovo hardware.<br>Completamento dell'Installazione<br>guidata nuovo hardware in corso.<br>Instasore dei schware completate per<br>Instasore dei schware completate per<br>Instasore dei schware dei schware dei schware dei schwa | Installation<br>complete<br>Hardware<br>recognised<br>Select [Finish]        |

The USB2DxR device is now ready to operate, and installation can be verified.

| Step | Window                                                                                                    | Note                                                                 | Step | Window                                                                              | Note                                                                                                    |
|------|----------------------------------------------------------------------------------------------------|----------------------------------------------------------------------|------|-------------------------------------------------------------------------------------|----------------------------------------------------------------------------------------------------|
| 21   | Proprietal del statema         Image: Construction of a statema           Appionamente adonatio         Connessione remota           Overnamis         Nome computer         Hardware           Overnamis         Nome computer         Hardware         Avanzate           Overnamis         Connessione remota         Avanzate           Overnamis         Connessione remota         Avanzate           Overnamis         Connessione perfective visualizza un elence di tatte la perfective<br>incerione perifective perifective visualizza un elence di tatte la perfective<br>perifective perifective visualizza un elence di tatte la perfective<br>instalano stato compactive di Voltares Overteche al<br>instalano stato compactive di Voltares Ubdate           Ottow         Instalano stato compactive di Voltares Ubdate           Perte lactuare         Instalano stato configurazioni hardware           Overle         Instalano stato configurazioni hardware           Overle         Instalano stato configurazioni hardware           Overle         Instalano stato configurazioni hardware           Overle         Overle         Overle | Start<br>Settings<br>Control panel<br>System<br>Select<br>"Hardware" | 22   | NOTE: The COM port address of the installed USB2DxR device is indicated in brackets | Select<br>"Device<br>Manager"<br>then "Ports<br>(COM and<br>LPT)"<br>There must be<br>a device<br>present at<br>"USB Serial<br>port" |

The C:\Programmi\DxRTerminal folder was created, which holds the executable code and the corresponding link on the desktop.

### 4. Description of the DxR Terminal software

The DxR Terminal program can be started directly from the respective icon on the desktop of Windows. When opened, the user interface appears as shown in fig. 1.

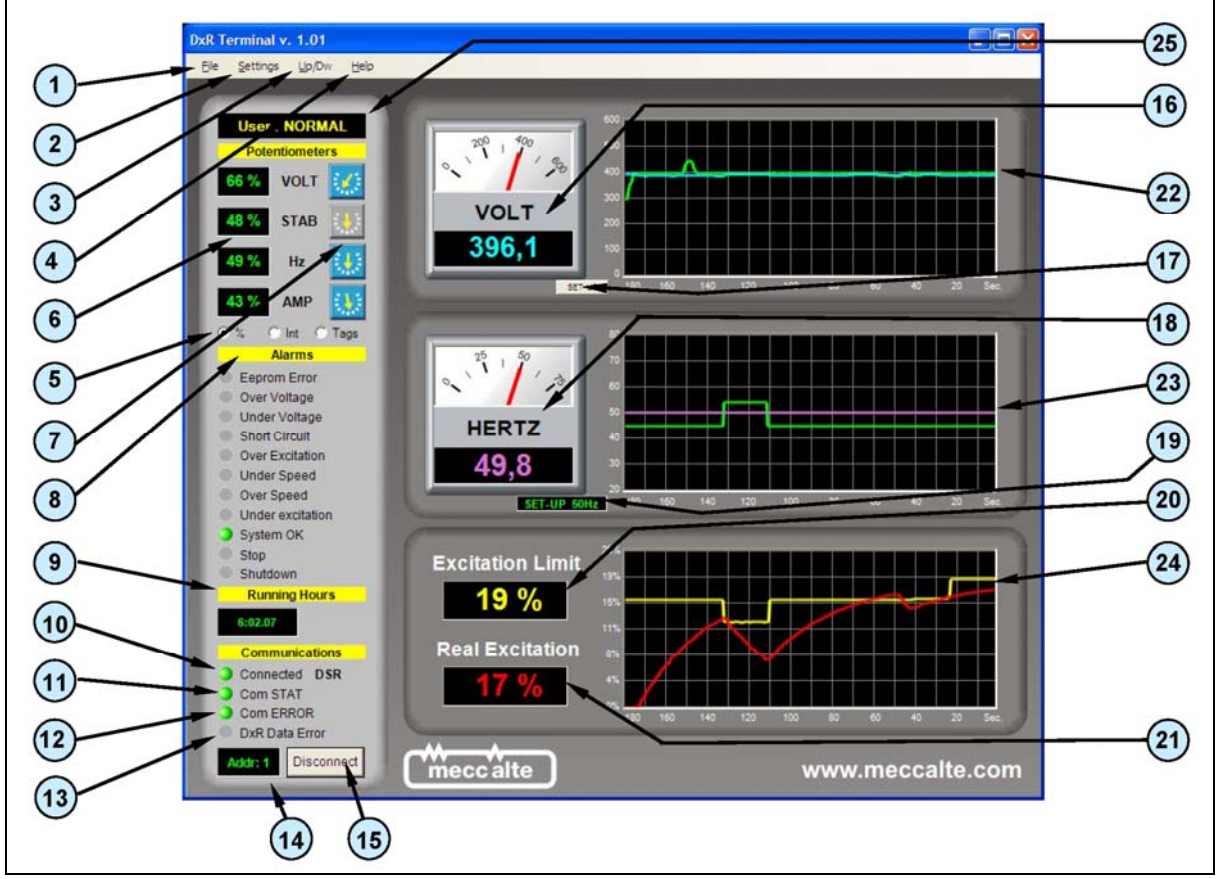

Fig. 1

The COM port (emulated) to which the USB2DxR communication interface was connected is assigned automatically when connected to the USB port.

If there is only one USB2DxR communication interface, the COM port (emulated) to which it is connected is automatically defaulted (121). If several interfaces are connected, the device used to exchange data can be selected from the Com Port menu (2e).

Establish the connection clicking on "Connect" (15) button.

Connection is confirmed when the *Connected* indicator (10) changes from yellow to green.

If communication occurs without any errors, the Com STAT indicator (11) changes from red to green.

**IMPORTANT**: Communication can only take place if all three indicators, **Connected** (10), **Com STAT** (11) and **Com ERROR** (12) are green.

The user interface of the DxR Terminal software (rel. 1.01), which appears as indicated in fig. 1, can program and monitor from 1 to 16 slave units connected by USB. The available functions are briefly described in the following tables with the respective references to the relative figures.

| 2 DxR  | Terminal v. 1.01                   |         |
|--------|------------------------------------|---------|
| 2a Ele | <u>Settings</u> Up/Dw <u>H</u> elp |         |
| (2b)   | Potentiometers Ctrl+P              |         |
|        | APO Ctrl+A                         |         |
|        | Advanced Ctrl+V                    | 200 400 |
| (2d)   | UFLO and LAMS Ctrl+U               | 1 29    |
| 20     | <u>C</u> OM Port Ctrl+C            |         |
|        | Modify Password                    | VOLT    |
| 21     | 48 % STAB                          | 1021    |

|      | Fig. 2                                                                                                    |  |  |
|------|----------------------------------------------------------------------------------------------------|--|--|
| Ref. | Main window (fig. 1): Functional description                                                                                                    |  |  |
| 1    | File menu: presents only Exit option to close the DxR Terminal user interface.                                                                                                    |  |  |
| 2    | Settings menu: gives access to the following advanced settings:                                                                                                    |  |  |
|      | <ul> <li>a) Potentiometer (controlled by password) for enabling or disabling the VOLT, STAB, Hz, AMP<br/>trimmers, and to set the adjustment level assigned to each of the corresponding parameters.</li> </ul>              |  |  |
|      | b) <b>APO</b> (controlled by password) relative to the settings of the regulator output with the same name.                                                                                                    |  |  |
|      | <ul> <li>c) Advanced (controlled by password) for the Soft Start, Potentiometer / external DC Voltage and<br/>Short circuit settings; also for configuring the regulator and reading/writing parameters directly.</li> </ul> |  |  |
|      | d) <b>UFLO &amp; LAMS</b> (controlled by password) for all voltage-frequency regulation settings.                                                                                                    |  |  |
|      | e) <b>COM Port</b> (no restrictions) for accessing the communication settings.                                                                                                    |  |  |
|      | <ul> <li>f) Change Password (controlled by password) for modifying the password used to access the<br/>advanced settings.</li> </ul>                                                                                         |  |  |
| 3    | <i>Up/Dw</i> menu: uploads and downloads the settings or alarms file to and from the regulator.                                                                                                    |  |  |
| 4    | <i>Help</i> menu: used to obtain information on the current revision of the software and to access the technical documents (Internet connection required).                                                                   |  |  |
| 5    | Selection flags of the type that numerically represent the VOLT, STAB, Hz and AMP trimmer position.                                                                                                    |  |  |
| 6    | Indication of the VOLT, STAB, Hz and AMP trimmer position expressed in absolute values, as a percentage or notches according to the selection made at point 5.                                                               |  |  |
| 7    | Graphical representation of the VOLT, STAB, Hz and AMP trimmers showing the physical trimmer wiper position on the regulator; if the trimmer is not active it is shown in grey.                                              |  |  |
| 8    | Alarms: Shows the active alarms.                                                                                                    |  |  |
| 9    | <b>Running Hours:</b> shows the operation time of the regulator since last switching on or the last event (alarm or correct operation) occurred.                                                                             |  |  |
| 10   | Connected: Indicates that communication has been made and is active.                                                                                                    |  |  |
| 11   | Com STAT: Communication error (yellow indicator).                                                                                                    |  |  |
| 12   | Com Error: Connection error (red indicator).                                                                                                    |  |  |
| 13   | DxR Data Error: The data shown are not valid (red indicator).                                                                                                    |  |  |
| 14   | Address of the DSR or DER1 (Slave) in communication.                                                                                                    |  |  |
| 15   | Connect/Disconnect enables or disables connection with the slave unit (DSR or DER1).                                                                                                    |  |  |
| 16   | <b>Voltmeters:</b> gives a graphic and numeric representation (settable using the <b>Set-up</b> button) of the alternator output voltage.                                                                                    |  |  |

| 17 | Set-up sets the voltage conversion factor on the voltmeters and the graphic display.                                                                                                    |
|----|----------------------------------------------------------------------------------------------------|
| 18 | Frequency meters: gives a graphic and numeric representation of the alternator output frequency.                                                                                                    |
| 19 | Current frequency setting indicator (50Hz or 60Hz, from jumper or from flag).                                                                                                    |
| 20 | Excitation Limit: percentage value of the intervention threshold of the excitation overcurrent protection                                                                                                    |
| 21 | Real Excitation: percentage value of the location L[45].                                                                                                    |
| 22 | Graphic representation of the Voltage, in Volts, versus time; the reference is green (location L[42]) the measured value is blue (location L[43]); the scale factor depends on the setting made using <i>Scale Settings</i> (point 17), fixed time base 10sec/div.                      |
| 23 | Graphic representation of the frequency, in Hz, versus time; the intervention threshold of the low frequency protection is green (location L[34] or parameter P[21] together with the setting 50/60), the pink line is the measured value (location L[37]); fixed time base 10sec/div.  |
| 24 | Graphic representation of the rotor temperature estimator versus time; the excitation overcurrent threshold is yellow, the value at location L[45], as a percentage, is red; the scale factor is automatic according to the settings of the threshold value, fixed time base 10sec/div. |
| 25 | User Type: NORMAL = read only, EXPERT = read and write                                                                                                    |

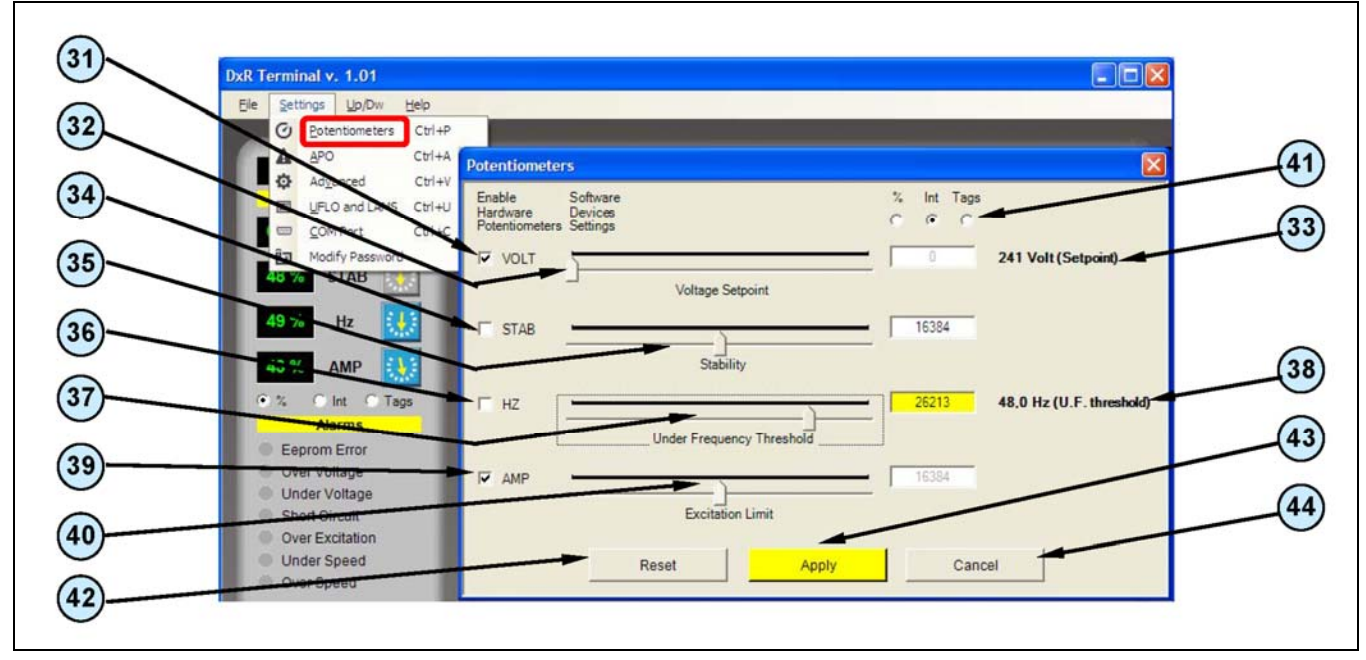

Fig. 3

| Ref. | Potentiometer Menu (fig. 3): Functional description                                                                                                    |
|------|----------------------------------------------------------------------------------------------------|
| 31   | Flag that enables reading of the voltage reference from the VOLT trimmer.                                                                                     |
| 32   | Virtual potentiometer for setting the voltage reference (active if flag 31 is not selected).                                                                  |
| 33   | <i>Voltage reference</i> set using the VOLT virtual potentiometer (the scale factor is coherent with the "Voltmeter Set-up" setting made on the main window). |
| 34   | Flag that enables reading of the stability parameter from the STAB trimmer.                                                                                   |
| 35   | Virtual potentiometer for setting the stability (active if flag 34 has not been selected).                                                                    |
| 36   | Flag that enables reading of the low speed protection threshold parameter from the Hz trimmer.                                                                |
| 37   | Virtual potentiometer for setting the low speed protection threshold (active if flag 36 has not been selected).                                               |
| 38   | Low speed protection threshold set with the Hz virtual potentiometer.                                                                                         |

| 39 | Flag that enables reading of the over excitation threshold parameter from the AMP trimmer.                 |
|----|----------------------------------------------------------------------------------------------------|
| 40 | Virtual potentiometer for setting the over excitation threshold (active if flag 39 has not been selected). |
| 41 | Selects the type of numeric representation of the VOLT, STAB Hz and AMP virtual trimmer positions.         |
| 42 | Resets the virtual trimmer default values: the key acts simultaneously on all values.                      |
| 43 | Apply: Saves and activates the settings.                                                                   |
| 44 | Cancel: Cancels settings that have not been saved and then exits.                                          |

NOTE: If the virtual trimmer is enabled, the numeric and graphical indications appear coloured; otherwise the graphical indications appear in light grey to indicate that they are not active. The virtual potentiometer can only be used to set when the corresponding physical trimmer has been disabled. During setting, the background of the corresponding box becomes yellow to indicate that the values have not been saved. The pressing of the *Apply* button activates the setting and the background of the box returns to white.

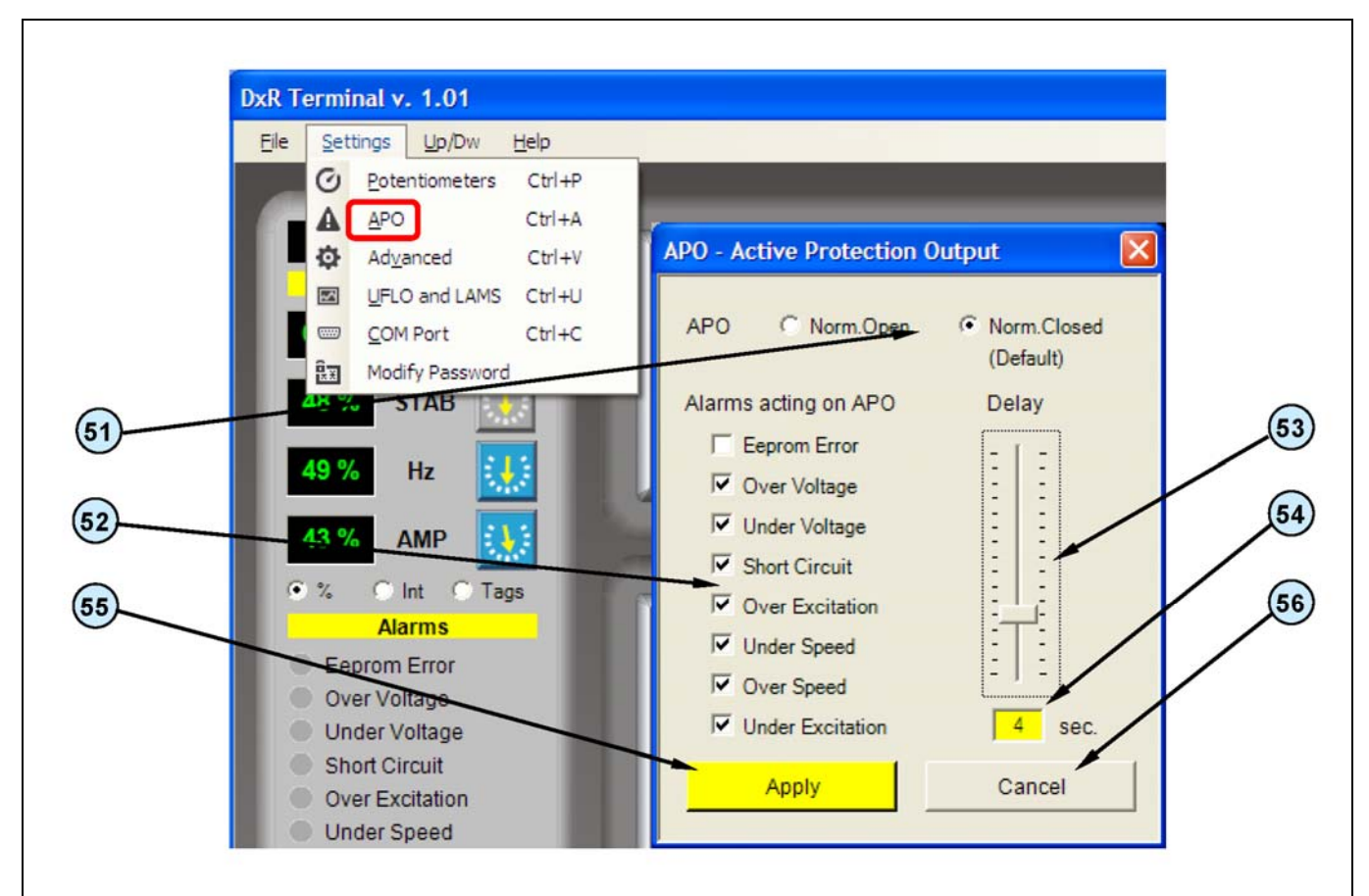

Fig. 4

| Ref. | APO (Active Protection Output) Menu (fig. 4): Operation description   |
|------|-----------------------------------------------------------------------|
| 51   | Mutually exclusive flags for inverting the APO signal. *              |
| 52   | Flags for selecting the alarms acting on the APO. *                   |
| 53   | Sets the delay time of APO activation .*                              |
| 54   | Indicates the delay time of APO activation. *                         |
| 55   | Apply: Saves and activates the settings.                              |
| 56   | Cancel: Cancels any settings that have not been saved and then exits. |

\* Reference Technical Guide Digital Regulator DRS/DER1, chapter "Controlling of the regulator alarms", paragraph "APO Output"

| (82)       |                         |                              |                             | (65)       |
|------------|-------------------------|------------------------------|-----------------------------|------------|
|            | DxR Terminal v. 1.01    |                              |                             |            |
| 81         | Ele Settings Up/Dw Help | Advanced                     |                             | 96         |
|            | A APO StitA             | Auvanceu                     |                             |            |
| (84)       | UFLO and LANC Ctrl+U    | SOFT START                   | Configuration               | 97         |
| $\bigcirc$ | Ctrl+C                  |                              | Debug STEP                  |            |
| (83)       | 部 Modify Password       |                              | Voltage Offset Compensation | 30         |
| $\frown$   | STAB                    | Excitation Limit 100,00 %    | ✓ 64/32 Sample              | 99         |
| (85)       | 49 % Hz                 |                              | Force 3 phase               |            |
|            | 43 % AMD                |                              | Enable DAC                  |            |
| 86         |                         | • PRESET +                   | External Jumper             |            |
| $\bigcirc$ | • % O Int C Tags        | - Insut Part / Vert Sattings | Jumper 50/60 Hz             | 109        |
| (87)       | Eeprom Error            |                              | Parameters Set-Up           |            |
|            | Over Voltage            | Ram Voltage Ctri             | ADDRESS DATA                | 101        |
| 88         | Under Voltage           | Maximum Variation   0.0 %    | 29   15154                  |            |
|            | Over Excitation         |                              | ADDRESS Description         |            |
| 89         | Onder Speed             |                              | AMIP/Folipe                 |            |
|            | Over Speed              | Short Circuit                | SEND                        |            |
| (91)       | System OK               | Operation time 7 2,0 sec     | Real time Data              | 102        |
|            | Stop                    |                              | STARTING ADDRESS            |            |
| (90)       | Bring Hours             |                              | 53 OFF                      | (104)      |
|            | Ruhining Hours          | Status                       | 53 16384                    |            |
| 93         | 6:07 27                 | Volt 228,3 Alarms 2048       | 54 8095<br>55 6204          | (107)      |
|            | Communications          | Hz 49.8 Config 7485          | 56 8503                     |            |
| 92         | Com STAT                |                              |                             | (108)      |
|            | Com ERROR               | Apply                        | Cancel                      |            |
| 94         | DxR Data Error          |                              |                             | (106)      |
|            | Addr: 1 Disconnect      | meccalte                     |                             | $\searrow$ |
| (110)      |                         |                              |                             |            |
| _          |                         |                              |                             |            |

| Fig. | 5 |
|------|---|
|------|---|

| Ref. | Advanced Menu (fig. 5): Operation description                                                                                                    |
|------|----------------------------------------------------------------------------------------------------|
| 81   | Virtual potentiometer for setting the duration of the excitation current limitation generator start up.                                                                                                    |
| 82   | Indicates the duration of the excitation current limitation at generator start up.                                                                                                    |
| 83   | Virtual potentiometer for setting the excitation current limit at generator start up.                                                                                                    |
| 84   | Indicates the excitation current limit at generator start up.                                                                                                    |
| 85   | <b>PRESET:</b> Pre-set soft start setting (set P[8]=64, P[9]=24576), when pressed the function changes to <b>RESET:</b> Resets the default soft start parameters (P[8]=0, P[9]=32767).                             |
| 86   | - when pressed, reduces the excitation current limit at switch-on (reduces the value of P[9] by 2048).                                                                                                    |
| 87   | + when pressed, increases the excitation current limit at switch-on (increases the value of P[9] by 2048).                                                                                                    |
| 88   | Flag that enables reading of the External potentiometer / external voltage input.                                                                                                    |
| 89   | Flag that transfers reading of the external reference from P[15] to location L[49] and activates saturation of the External potentiometer / external voltage input if the minimum and maximum limits are exceeded. |
| 90   | Virtual potentiometer for setting the maximum variation permitted for the external reference.                                                                                                    |
| 91   | Indicates the maximum variation permitted to the external reference.                                                                                                    |
| 92   | Virtual potentiometer for setting the delay time of the regulator block following identification of a short circuit.                                                                                               |

| 93  | Defines the operating time with the alternator short circuited; after this period of time the regulator goes to the blocked status. |
|-----|----------------------------------------------------------------------------------------------------|
| 94  | Displays the state of the regulator (voltage, frequency, active alarms, configuration).                                             |
| 95  | Flag setting the adjustment of Effective Value.                                                                                     |
| 96  | Flag activating a periodic variation of the voltage reference (for preliminary setting).                                            |
| 97  | Flag activating the automatic compensation of the offset in the voltage acquisition channels                                        |
| 98  | Flag setting sampling on a single semi period.                                                                                      |
| 99  | Flag forcing three phase sensing (only for DER1).                                                                                   |
| 100 | Flag enabling the DAC.                                                                                                    |
| 101 | Parameter address to receive from or to transmit to the regulator.                                                                  |
| 102 | Value of the parameter received from or to transmit to the regulator.                                                               |
| 103 | Update command.                                                                                                    |
| 104 | Transmission command.                                                                                                    |
| 105 | Parameter description (referred to the address written in 101) to be received from or transmitted to the regulator.                 |
| 106 | Values of 4 parameters allocated to 4 consecutive addresses (starting from and including the address indicated in 107).             |
| 107 | Address of the first of the 4 parameters requested from the regulator.                                                              |
| 108 | Update activation in almost real time.                                                                                              |
| 109 | External Jumper shows the inserted Jumper 50/60Hz.                                                                                  |
| 110 | Apply: Saves and activates the settings.                                                                                            |
| 111 | Cancel: Cancels the settings that have not been saved and then exits.                                                               |

NOTE: When setting, the background of the corresponding box becomes yellow to indicate that the values have not been saved. The pressing of the *Apply* button activates setting and the background of the box returns to white.

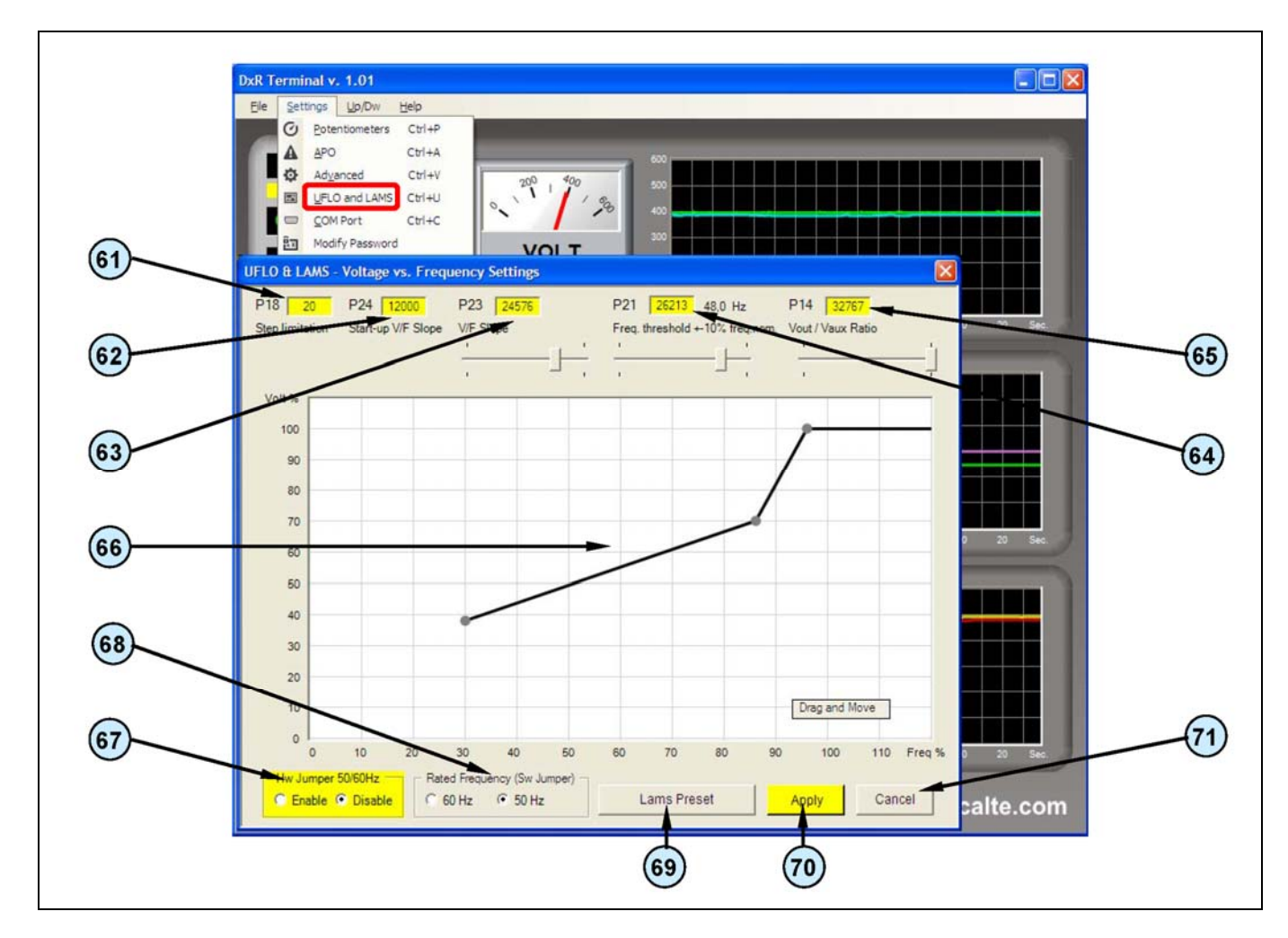

Fig. 6

| Ref. | UFLO & LAMS Menu (fig. 6): Operation description                                                                                                    |
|------|----------------------------------------------------------------------------------------------------|
| 61   | Value of parameter P[18] - step limitation reference (read only).                                                                                                    |
| 62   | Value of parameter P[24] - V/f curve slope when the regulator is switched on (read only).                                                                                                    |
| 63   | Value of parameter P[23] - V/f curve slope after the low speed threshold has been exceeded (read and write).                                                                                                    |
| 64   | Value of parameter P[21] (active if the Hz trimmer is disabled) – <i>low speed protection threshold</i> (read and write).                                                                                                    |
| 65   | Value of parameter P[14] - ratio between auxiliary voltage and reference voltage (read and write).                                                                                                    |
| 66   | Interactive graph for setting the V/f curve after the low speed threshold has been exceeded.                                                                                                    |
| 67   | Mutually exclusive flags for reading the 50/60Hz hardware jumper.                                                                                                    |
| 68   | Mutually exclusive flags for setting the nominal generator frequency (active if flag 67 is set at <b>Disable</b> ).                                                                                                    |
| 69   | <i>LAMS Preset</i> : Preset LAMS setting (disables the Hz trimmer and sets P[14]=32767, P[21]=26213, P[23]=32767 and also P[18]=100 and P[24]=8700 if DSR or P[18]=100 and P[24]=6000 if DER1), when selected the button changes function to <i>UFLO &amp; LAMS Reset</i> , which enables the Hz trimmer and sets P[14]=6000, P[21]=16384, P[23]=9000, and also P[18]=20 and P[24]=12000 if DSR or P[18]=50 and P[24]=6000 if DER1, and the settings become operative after button 70 has been pressed. |
| 70   | Apply: Saves and activates the settings.                                                                                                    |
| 71   | Cancel: Cancels the settings that have not been saved and then exits.                                                                                                    |

NOTE: When setting, the background of the corresponding box becomes yellow to indicate that the values have not been saved. The pressing of the *Apply* button activates setting and the background of the box returns to white.

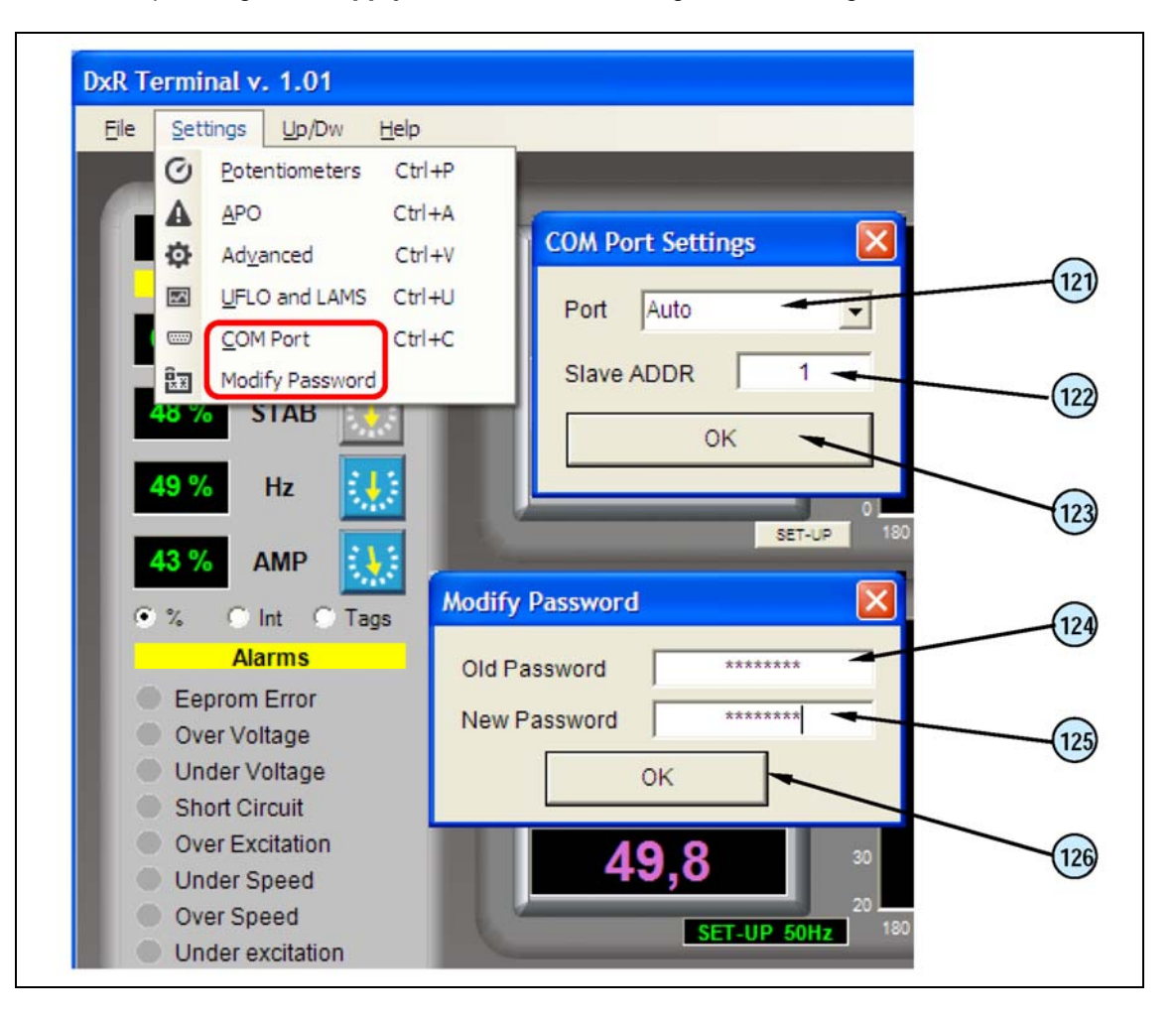

Fig. 7

| Ref. | COM Port Menu (fig. 7): Operation description                                                                                          |
|------|----------------------------------------------------------------------------------------------------|
| 121  | <i>Port:</i> Selects the COM emulated by USB; <i>Auto</i> automatically identifies the USB2DxR device connected to the first free COM. |
| 122  | Slave Address: Selects the DSR or DER1 address (Slave) to be communicated with.                                                        |
| 123  | OK: Saves and activates the settings.                                                                                                  |

### PASSWORD

The software DxR Terminal allows the reading of almost all the data that regulators DSR/DER1 make available, in particular:

- Settings defined by parameters or external variables (trimmer or jumper position, voltages, etc.)
- Status and functional variables (voltage, frequency, active alarms, etc.)
- Alarms memory data
- Settings files

This mode of operation is defined as "User: NORMAL".

Changing of the regulator settings (write) is protected by password that will be asked only the first time trying to introduce any modification.

If the password is correct, you switch to mode "User: EXPERT" which allows both reading and writing; the password will be no longer required for all subsequent changes to any settings until you exit the program.

**CAUTION:** The default password is "meccalte"; if, during installation you want to give some protection to the settings, you should change the password via the menu "Modify password" (Fig. 7).

| Ref. | Modify password menu (fig. 7): Operation description                                                                                                    |
|------|----------------------------------------------------------------------------------------------------|
| 124  | Old password: Current password.                                                                                                    |
| 125  | New password: New Password to be set.                                                                                                    |
| 126  | <b>OK</b> : Saves and activates the password (if the password is lost or forgotten, the initial configuration can be reset by completely uninstalling and re-installing the program). |

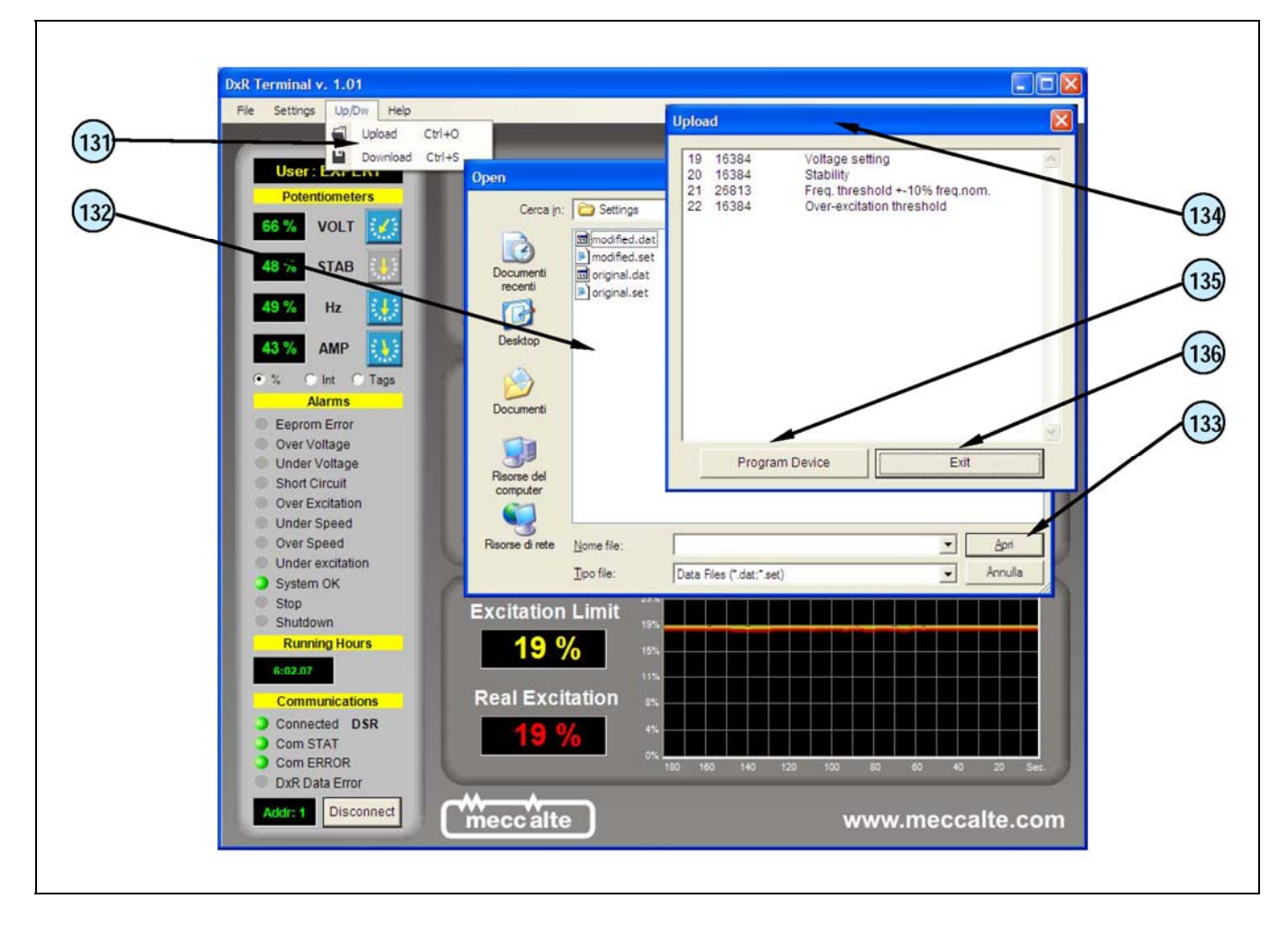

Fig. 8

| Ref. | UpLoad Menu (fig. 8): Operation description                                                                                   |
|------|----------------------------------------------------------------------------------------------------|
| 131  | <i>UpLoad</i> opens the window (132) from which to select the settings files (see chap. 5) to be downloaded to the regulator. |
| 132  | Window for selecting the settings file.                                                                                       |
| 133  | <b>Open</b> the file with extension .dat or .set that is to be loaded and open the Upload window (134).                       |
| 134  | Upload window with the list of parameters to be downloaded.                                                                   |
| 135  | Program device: downloads the displayed list of parameters to the regulator.                                                  |
| 136  | <i>Exit</i> : exits without downloading the settings file.                                                                    |

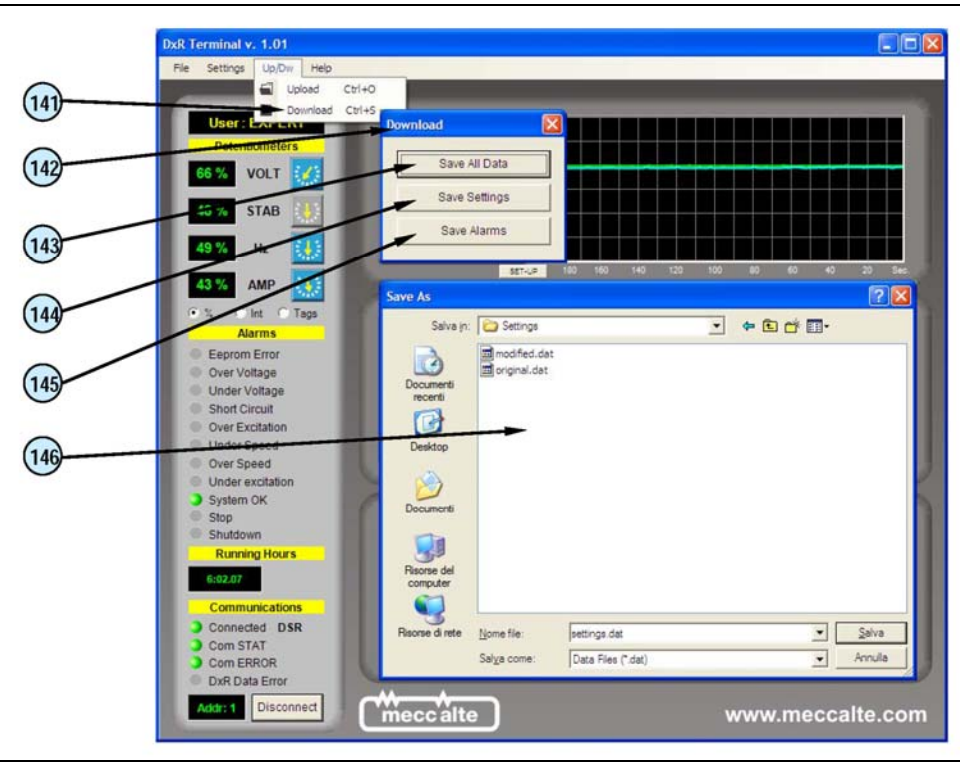

Fig. 9

| Ref. | DownLoad menu (fig. 9): Operation description                                                                |
|------|----------------------------------------------------------------------------------------------------|
| 141  | DownLoad opens the window (142) from which to select the type of file to be downloaded from the regulator.   |
| 142  | Download window                                                                                              |
| 143  | Save All Data saves the whole settings file (from 0 to 30) with extension .dat (see chap. 5).                |
| 144  | Save Settings saves the personalised data file (parameters from 10 to 30) with extension .set (see chap. 5). |
| 145  | Save Alarms saves the alarm file with extension .alr.                                                        |
| 146  | Window for selecting the file to be downloaded by the regulator.                                             |

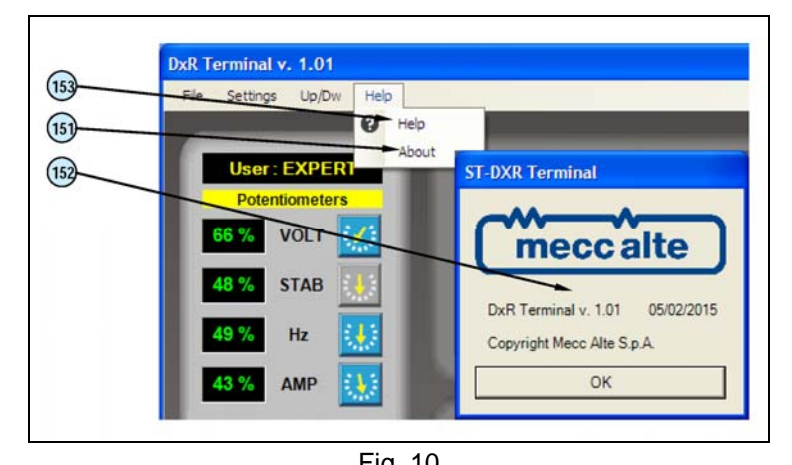

| Fig. 10 |                                                                                                    |
|---------|----------------------------------------------------------------------------------------------------|
| Ref.    | Help Menu (fig. 10): Operation description                                                                                                    |
| 151     | About opens the window (152) that indicates the current revision of the DxR Terminal software.                                                                                             |
| 152     | Window that signals the current revision of the DxR Terminal software.                                                                                                    |
| 153     | <i>Help</i> connects with the Download area of the <u>www.meccalte.com</u> site to access supporting technical documentation, including the electronic manual of the DxR Terminal software |

### 5. Settings files

These are appropriately formatted text files, and each line:

- starts with a number that represents the parameter address
- this number must be followed by a **space** as a separating character
- the space is followed by a number, which represents the parameter value
- an optional text can be written beside the parameter value, but it must be separated by at least one space
- only parameters whose address is present will be modified, the others will remain unaltered
- the entire text that follows the character «%» is evaluated as a comment and is therefore not considered

```
% MECC ALTE S.p.A.
% Digital Regulators for Synchronous Alternators DSR/DER1
% Settings File
%
% Date: 05/02/2015 04.04
% Note:
°
% ATTENTION: Refer to manual for text formatting
°
10 07965
            Configuration word
11 00004
            Shift to Left proportional gain
12 00003
            Shift to Left integral gain
13 16384
            Coefficient tieing Ki to Kp
14 06000
            Vout / Vaux Ratio
15 16384
           Reference equivalent to Vext
16 00000
           Limitation of Vext Variation
17 00254
           APO delay & alarm settings
18 00020
            Step limitation reference
19 00000
            Voltage setting
20 16384
            Stability
21 16384
           Freq. threshold +-10% freq.nom.
22 16384
           Over-excitation threshold
23 09000
            V/F Slope
24 12000
           V/F curve slope at start up
25 00139
            Short circuit time
26 00000
            Overspeed threshold
27 00512
            Under excitation threshold
28 12287
            Ki Over-excitation regulator
29 15154
            AMP/F Slope
            Thermal dispersion coefficient
30 63600
```

Example of a .set file

### 6. Technical characteristics

Size: 55mm x 29mm x 23mm (cables excluded) Weight: 28g Power supply (USB side): 5Vdc - 15mA

### 7. System requirements

PC with O.S. Microsoft Windows XP<sup>®</sup>, Windows Vista<sup>®</sup>, Windows 7<sup>®</sup> or Windows 8<sup>®</sup> and .NET Framework from version 4.1 and up, development tools. Screen with minimum resolution of 1024 x 768 pixels

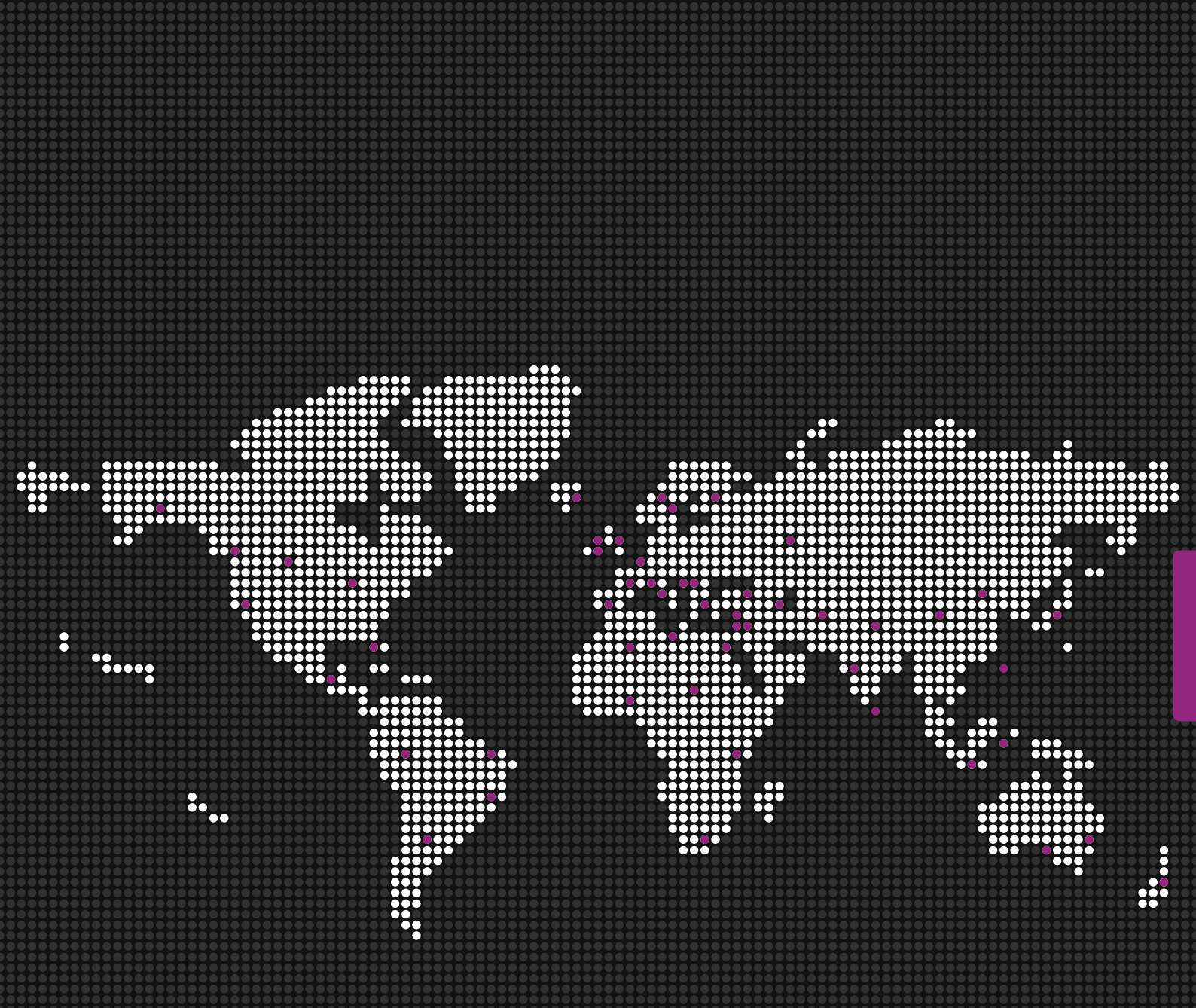

Via Roma 20 – 36051 Creazzo Vicenza – ITALY T: +39 0444 396111 F: +39 0444 396166 E: info@meccalte.it aftersales@meccalte.it

# Mecc Alte U.K. LTD

6 Lands' End Way Oakham Rutland T: +44 (0) 1572 771160 F: +44 (0) 1572 771161 E: info@meccalte.co.uk aftersales@meccalte.co.uk

Mecc Alte International S.A. Z.E.La Gagnerie 16330 ST.Amant De Boixe T: +33 (0) 545 397562 F: +33 (0) 545 398820 E: info@meccalte.fr aftersales@meccalte.fr

# Mecc Alte España S.A.

C/ Rio Taibilla, 2 Polig. Ind. Los Valeros 03178 Benijofar (Alicante) T: +34 (0) 96 6702152 F: +34 (0) 96 6700103 E: info@meccalte.es

# aftersales@meccalte.es

Mecc Alte Generatoren GmbH Ensener Weg 21 D-51149 Köln T: +49 (0) 2203 503810 F: +49 (0) 2203 503796 E: info@meccalte.de aftersales@meccalte.de

Mecc Alte (F.E.) PTE LTD 19 Kian Teck Drive Singapore 628836 T: +65 62 657122 F: +65 62 653991 E: info@meccalte.com.sg aftersales@meccalte.com.sg

Mecc Alte India PVT LT D Plot NO: 1, Sanaswadi Talegaon Dhamdhere Roa d Taluka: Shirur, District: Pune - 41220 8 Maharashtra, India T: +91 2137 619600 F: +91 2137 619699 E: info@meccalte.in aftersales@meccalte.in

Mecc Alte Inc. 1229 Adam Drive McHenry, IL, 60051 T: +1 815 344 0530 F: +1 815 344 0535 E: info@meccalte.us

aftersales@meccalte.us

Mecc Alte Alternator Haimen LTD 755 Nanhai East Rd Jiangsu HEDZ 226100 PRC T: +86 (0) 513 82325758 F: +86 (0)513 82325768 E: info@meccalte.cn aftersales@meccalte.cn

Mecc Alte Alternators PTY LTD 10 Duncan Road, PO Box 1046 Dry Creek, 5094, South Australia T: +61 (0)8 8349 8422 F: +61 (0)8 8349 8455 E: info@meccalte.com.au aftersales@meccalte.com.au

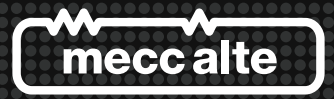

www.meccalte.com MASPA: 02/2015 | rev.00